# PMD 1100 PMD 1200 PMD 1205

Bedienungsanleitung

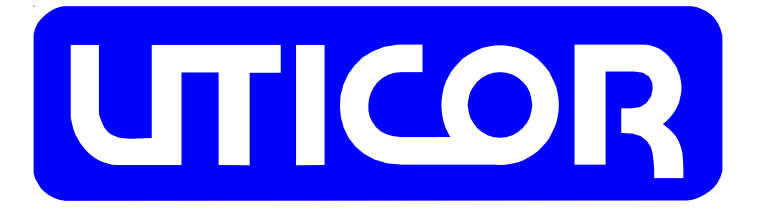

Copyright 1996 UTICOR Automation GmbH Künkelstraße 44 41063 Mönchengladbach Tel.: 02161 / 23015 http://www.uticor.de email: info@uticor.de

erster Druck 3/96

Nummer 79730-2D

## Einleitung

Die PMD's 1100 und 1200 sind einzeilige alfanummerische Textanzeigen ohne eigenen Textspeicher. Auf einfache Art, können durch Verwendung anderer Seitenbleche, auch mehrzeilige Anzeigen realisiert werden. Die Texte werden von einem PMD Master, einem Computer oder einem intelligenten SPS-Schnittstellenmodul, an das PMD 1100/1200 übergeben. Die Versorgungsspannung kann 115VAC oder 230VAC sein. Wird eine mehrzeilige Anzeige, oder mehrere PMD 1100/1200 an verschiedenen Orten eingesetzt, kann durch Adressierung der einzelnen Anzeigen auf jeder Zeile oder Anzeige, ein anderer Text dargestellt werden.

Die PMD's 1100 und 1200 sind in einem schwarzen Aluminium Gehäuse eingebaut mit einer roten Plexiglas Front. Auf der Ober- und Unterseite des Gehäuses sind Löcher für Kabeleinführungen.

Das einzeilige PMD 1100/1200 kann 20 Zeichen in der Zeile darstellen. Die Zeichenhöhe beim PMD 1100 ist 50mm, beim PMD 1200 100mm. Das PMD 1200 gibt es auch mit 10 Zeichen in der Zeile als PMD 1205.

Über DIP-Schalter können 8 verschiedene Zeichensätze, wie Amerikanisch, Kyrillisch, Französisch, Deutsch, Englisch, Dänisch, Schwedisch und Kana, eingestellt werden. Die Zeichen beinhalten alle standart ASCII Zeichen.

Texte können statisch, blinkend oder als Laufschrift dargestellt werden. Einzelne Zeichen bis zum ganzen Text können blinken. Texte können zentriert oder linksbündig dargestellt werden. Ein dargestellter Text kann überschrieben werden. Die Komunikation geschieht über die RS 422- oder RS 485 Schnittstelle, im UTICOR- oder ASCII Protokoll mit 1200 oder 9600 Baud. Jedes PMD 1100/1200 hat einen Verstärker wo das Signal zur nächsten Anzeige verstärkt wird. Daduch können Entfernungen bis zu 1200 Meter realisiert werden.

Beim ASCII Protokoll wird eine ASCII Zeichenkette zum PMD 1100/1200 geschickt. Die Kommunikation ist vergleichbar, wie zwischen einem PC und einem Drucker. Zur Kommunikation mit der Anzeige kann jedes ASCII Terminal verwendet werden. Die Anzeige gibt bei diesem Protokoll keine Rückantwort. Das UTICOR HEX Protokoll ist identisch mit dem Protokoll zwischen PMD Master und PMD Slave. In dieser Betriebsart schickt das PMD 1100/1200 eine Rückantwort zum PC oder zur SPS, sobald es einen Befehl emfangen hat. Für das ASCII- oder UTICOR Protokoll muß im PC oder in der SPS ein Programm erstellt werden, das die Kommunikation mit dem PMD 1100/1200 erlaubt. Hierbei ist zu beachten , daß das ASCII Protokoll viel einfacher zu realisieren ist als das UTICOR HEX Protokoll. Von UTICOR ist eine Diskette mit einer Standart Software zur Kommunikation mit den SLAVE Anzeigen erhältlich.

### Geräte Aufbau

Der elektrische Anschluß beim PMD 1100/1200 befindet sich auf der rechten Seite. Durch lösen der beiden Schrauben (siehe Bild 1) wird der Anschlußblock zugänglich.

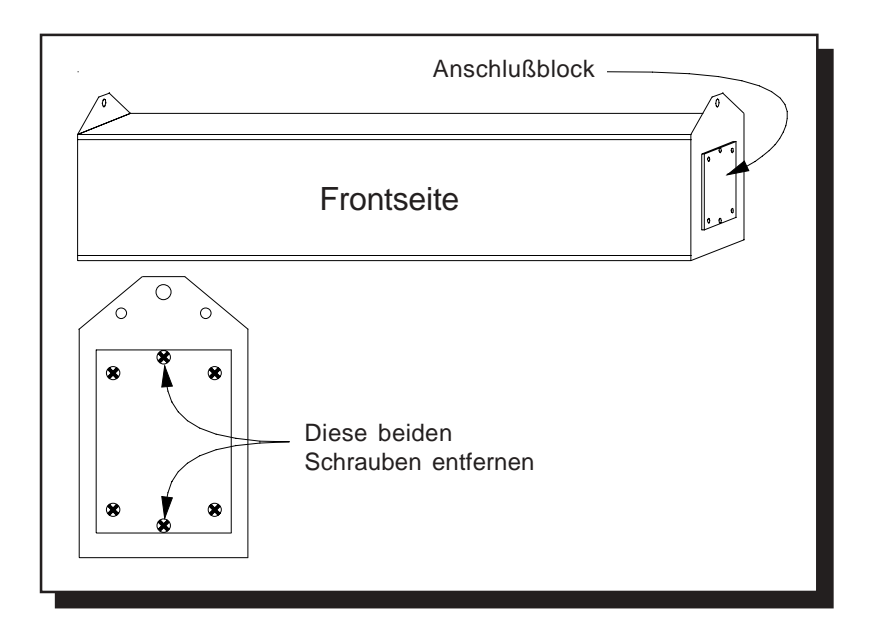

#### Bild 1

Nach Herausnahme des Anschlußblockes sind die Anschlußklemmen für Netzspannung und Kommunikation zugänglich. (siehe Bild 2)

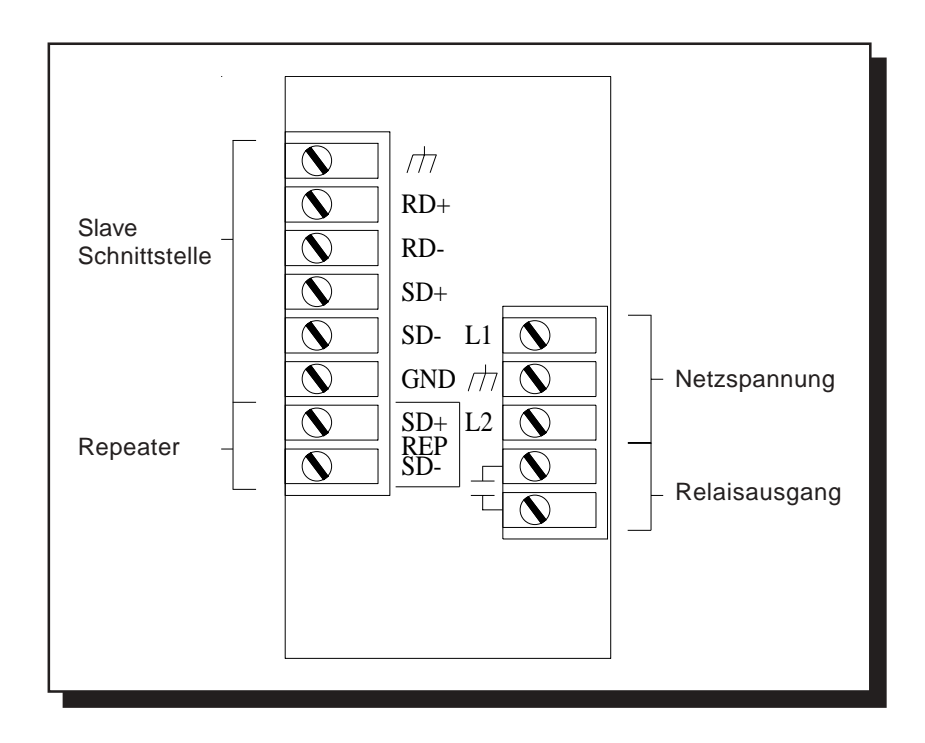

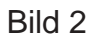

## Spannungsversorgung

Das PMD 1100/1200 kann mit 115VAC oder mit 230VAC betrieben werden. Zum Einstellen der Spannung muß das Gerät geöffnet werden. (siehe Bild 3 und 4)

#### Öffnen des PMD 1100

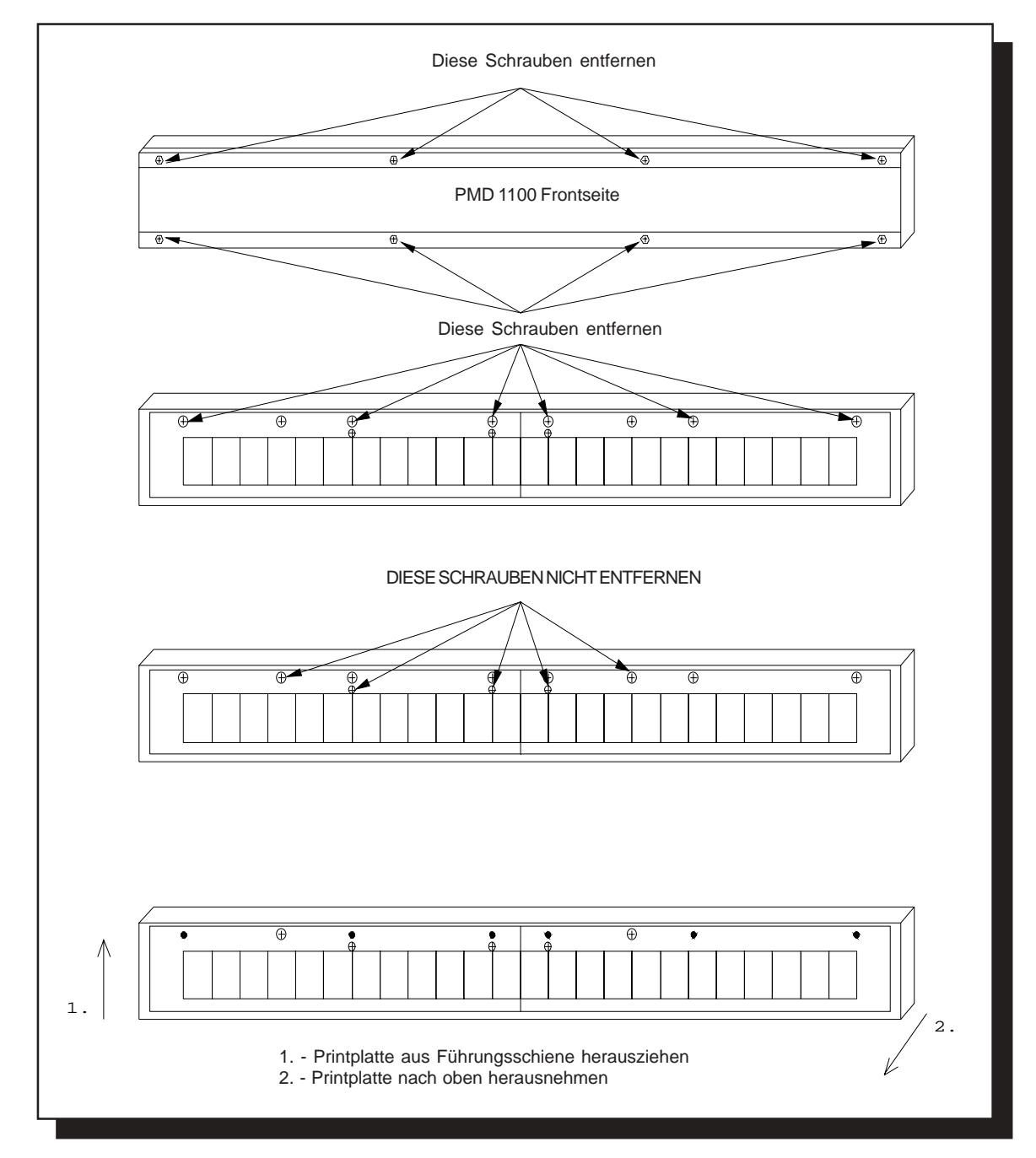

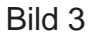

#### Öffnen des PMD 1200

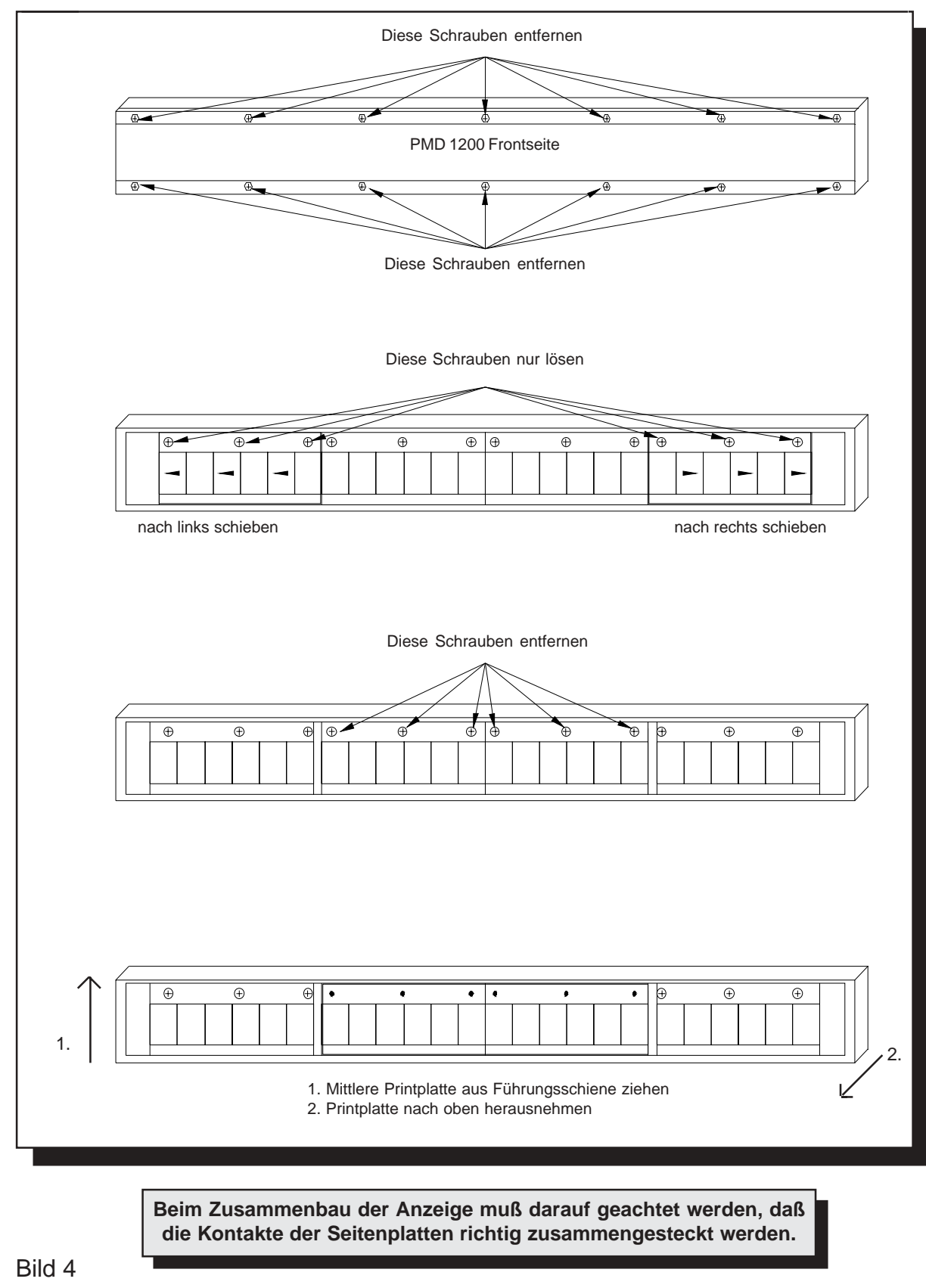

230VAC 115VAC Versorgungsspannung DIP SW 1 DIP SW 2 DIP SW 3 Sicherung 00000 L1 ┢ GND RD-RD-Anschlußklemmen SD+ 12 Kommunikation SD-GND SD+ SD

Um die gewünschte Spannung einzustellen muß der Stecker dementsprechend aufgesteckt und die Sicherung der eingestellten Spannung angepaßt werden. (siehe Bild 5)

Bild 5

## Anschluß Master / PC - PMD (Slave)

Soll ein PMD 1100/1200 in Verbindung mit einem UTICOR Master, z.B. PMD 300, betrieben werden, kommunizieren diese über die RS 422 Schnittstelle mit 9600 Baud. Für die Kabelverbindungen siehe Bild 6 und 7.

Durch Benutzen des RPTR Anschlusses, an den SLAVE Anzeigen, wird das Signal zur nächsten Anzeige verstärkt, so daß Entfernungen, von SLAVE zu SLAVE, bis zu 1200 Meter überbrückt werden können.

Als Verbindungskabel sollten paarweise abgeschirmte verdrillte Leitungen verwendet werden. Sende- und Empfangsleitungen müssen immer jeweils aus einem Aderpaar bestehen

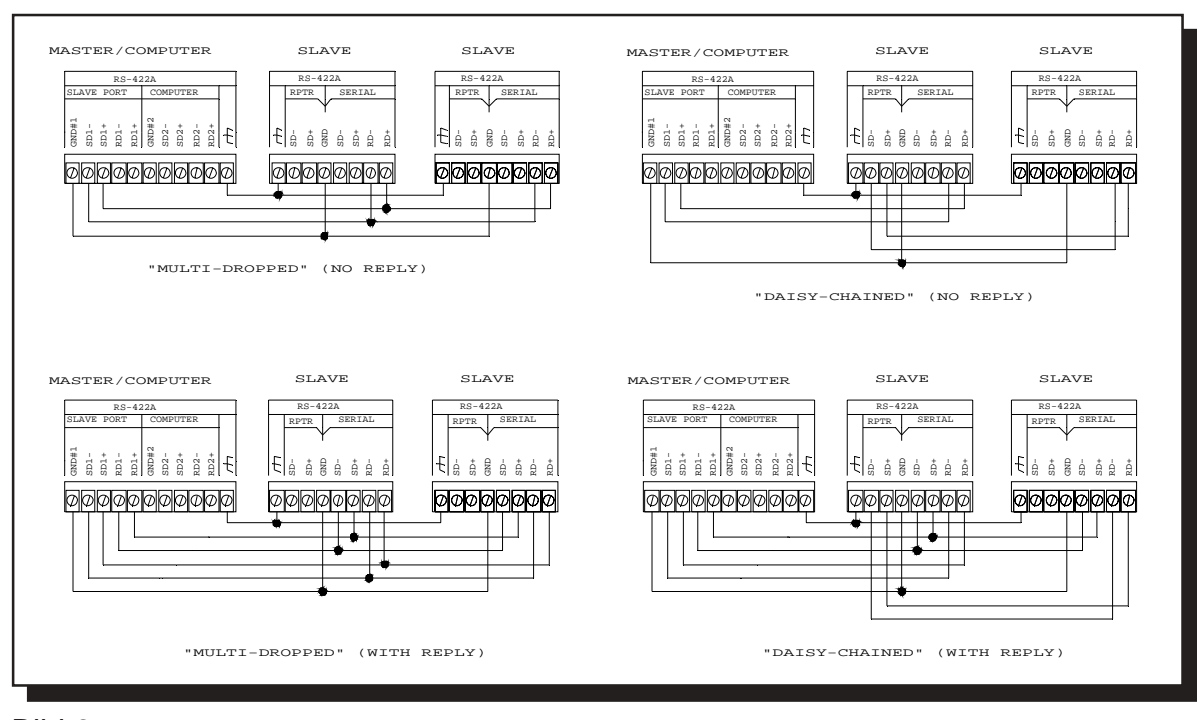

Bild 6

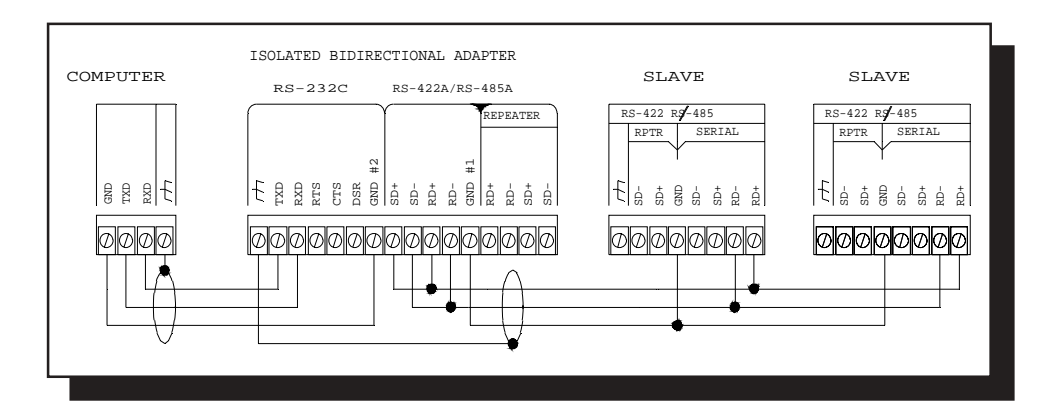

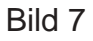

# **PMD Master Betrieb**

Texte auf einer PMD 1100/1200 Slave Anzeige, in Verbindung mit einer programmierten PMD Master Anzeige sichtbar zu machen, ist sehr einfach. In den Textparametern wird angegeben, daß dieser Text zur Slave-Anzeige gesendet werden soll. Die Angabe der Gruppen und Unit Nummer bestimmt auf welcher Slave Anzeige der Text angezeigt wird. Texte die in der Master Anzeige programmiert sind, werden mit allen Textparametern, z.B. Laufschrift, dargestellt. Enthält ein Text die Uhrzeit und das Datum, oder Variablen, werden diese ständig aktualisiert.

## **Computer Betrieb**

Wird ein Computer, oder eine SPS zum Betrieb des PMD 1100/1200 benutzt, kann die RS 422- oder 485 Schnittstelle benutzt werden. Die Baudrate beträgt 1200 oder 9600 Baud.

Schnittstelleneinstellung: 1200 / 9600 Baud, 1 Stopbit, keine Parität, 8 Databits

Desweiteren besteht die Möglichkeit UTICOR 's PMD Textprotokoll oder ein ASCII Protokoll zu benutzen. Mit DIP-Schaltern wird dieses eingestellt.

In dieser Bedienungsanleitung wird nur das ASCII Protokoll beschrieben, daß UTICOR PMD Hex-Protokoll wird auf Wunsch zugeschickt.

Werden mehrere PMD 1100/1200 in einem Netzwerk betrieben, ist folgendes zu beachten: Wird der RPTR Anschluß benutzt, muß in jeder Anzeige der Endwiderstand mit dem DIP-Schalter SW 3-8 eingeschaltet sein. Werden die Anzeigen parallel geschaltet, muß nur in der letzten Anzeige der Endwiderstand eingeschaltet sein.

Durch Abschrauben des Deckels auf der Rückseite, werden die DIP-Schalter zugänglich. (Bild 8).

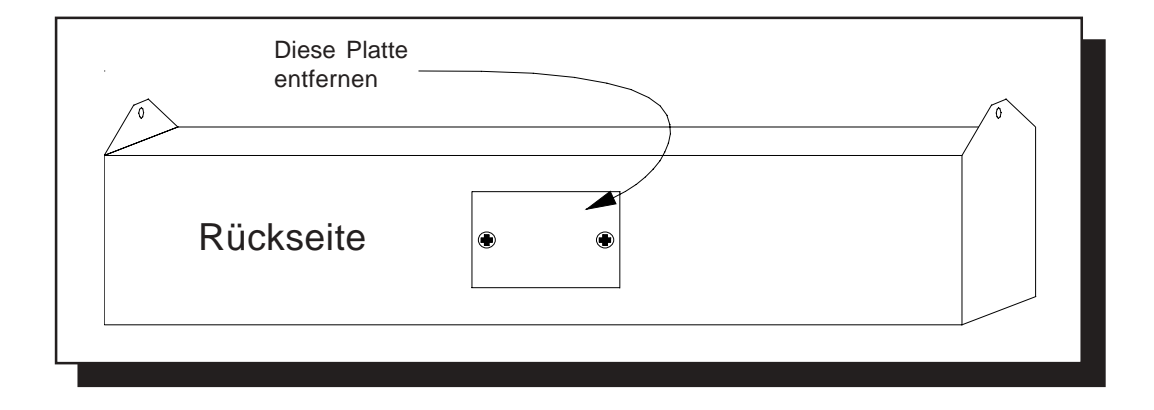

Bild 8

# **DIP-Schalter Einstellung**

Bild 9 zeigt die Bedeutung der einzelnen Schalterstellungen.

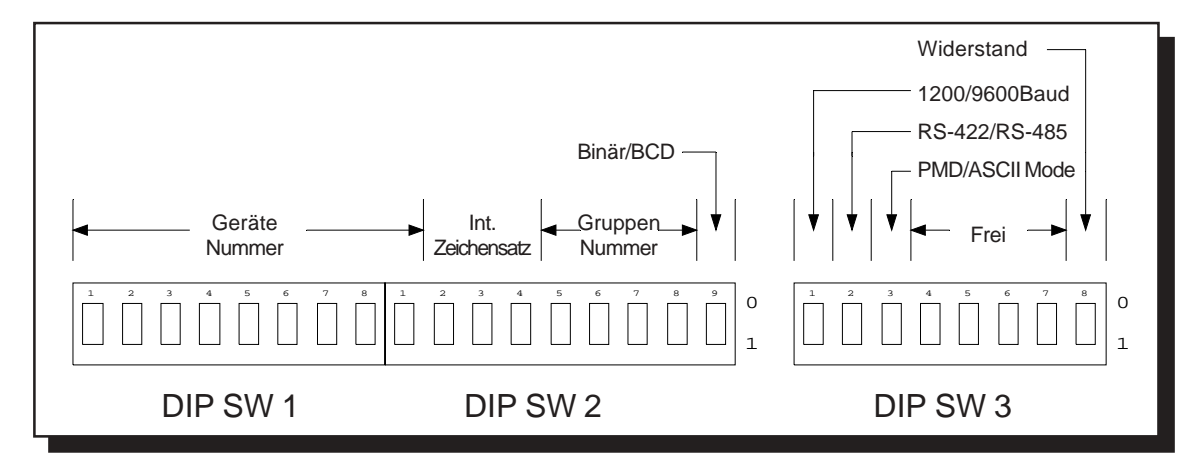

#### Bild 9

Mit SW 1 werden die Geräte Nummern eingestellt. Position 1 ist das niedrigste Bit, Position 8 das höchste von den ersten 8. SW 2 Position 1 definiert das höchste und letzte Bit für die Geräte Nummer. Mit SW 2 Position 5 bis 8 werden die Gruppen Nummern eingestellt. Mit SW 2 Position 9 wird eingestellt ob die Geräte- und Gruppen Nummern im BCD- oder Binär Kode gelesen werden sollen. Siehe Tabelle 1.

| SW 1, Position 1 | Geräte Nummer  | 1 Binär   | 1 BCD   |
|------------------|----------------|-----------|---------|
| SW 1, Position 2 | Geräte Nummer  | 2 Binär   | 2 BCD   |
| SW 1, Position 3 | Geräte Nummer  | 4 Binär   | 4 BCD   |
| SW 1, Position 4 | Geräte Nummer  | 8 Binär   | 8 BCD   |
| SW 1, Position 5 | Geräte Nummer  | 16 Binär  | 10 BCD  |
| SW 1, Position 6 | Geräte Nummer  | 32 Binär  | 20 BCD  |
| SW 1, Position 7 | Geräte Nummer  | 64 Binär  | 40 BCD  |
| SW 1, Position 8 | Geräte Nummer  | 128 Binär | 80 BCD  |
| SW 2, Position 1 | Geräte Nummer  | 256 Binär | 100 BCD |
| SW 2, Position 5 | Gruppen Nummer | 1 Binär   | 1 BCD   |
| SW 2, Position 6 | Gruppen Nummer | 2 Binär   | 2 BCD   |
| SW 2, Position 7 | Gruppen Nummer | 4 Binär   | 4 BCD   |
| SW 2, Position 8 | Gruppen Nummer | 8 Binär   | 8 BCD   |
| SW 2, Position 9 | Binär / BCD    | 1=Binär   | 0=BCD   |

# **DIP-Schalter Einstellung**

Mit SW 2 wird der Internationale Zeichensatz eingestellt. Siehe Tabelle 2.

|              | SW 2-2 | SW 2-3 | SW 2-4 |
|--------------|--------|--------|--------|
| Amerikanisch | 0      | 0      | 0      |
| Kyrillisch   | 1      | 0      | 0      |
| Französisch  | 0      | 1      | 0      |
| Deutsch      | 1      | 1      | 0      |
| Englisch     | 0      | 0      | 1      |
| Dänisch      | 1      | 0      | 1      |
| Schwedisch   | 0      | 1      | 1      |
| Kana         | 1      | 1      | 1      |

Tabelle 2

Mit SW 3 Position 1 wird 1200 oder 9600 Baud, Position 2 die RS 422- oder RS485 Schnittstelle, Position 3 PMD oder ASCII Mode und Position 8 der Entwiderstand eingeschaltet. Siehe dazu Tabelle 3.

| SW 3, Position 1<br>SW 3, Position 2<br>SW 3, Position 3<br>SW 3, Position 8 | Baudrate<br>Kommunikation<br>Kom. Protokoll<br>Endwiderstand | 0 = 1200<br>0 = RS-422<br>0 = PMD<br>0 = Eingeschaltet | 1 = 9600<br>1 = RS-485<br>1 = ASCII |
|------------------------------------------------------------------------------|--------------------------------------------------------------|--------------------------------------------------------|-------------------------------------|
|                                                                              |                                                              |                                                        |                                     |

Tabelle 3

*Dip-Schalter:* Der eingedrückte Zustand entspricht der Schalterstellung

# **ASCII - Protokoll**

GRUNDEINSTELLUNG:

Beim Einschalten der Anzeige oder beim RESET der Anzeige werden die Parameter wie folgt eingestellt:

| Blinken EIN :                | 1/2 Sekunde  |
|------------------------------|--------------|
| Blinken AUS :                | 1/2 Sekunde  |
| Laufschriftgeschwindigkeit : | 2/10 Sekunde |
| Blinken :                    | AUS          |
| Zentrieren :                 | AUS          |
| Blinken einzelner Zeichen :  | AUS          |
| Neue Zeile :                 | EIN          |
| Zeilenumbruch :              | EIN          |

Diese Parameter können durch Anwahl der entsprechenden ASCII Befehle verändert werden.

#### ANZEIGE VON ZEICHEN

Ist beim PMD 1100/1200 das ASCII-Protokoll gewählt, wird Zeichen für Zeichen auf der Anzeige sichtbar gemacht. Jedes Zeichen wird auf der momentanen Cursorposition dargestellt. Der Cursor ist nicht sichtbar und wird nur intern, durch die Anzeige, verwendet. Sobald ein Zeichen ausgegeben ist, wird der Cursor automatisch um eine Position verschoben.

Ob ein Text blinkend oder nichtblinkend dargestellt wird, ist abhängig davon, ob der Befehl "Blinken Ein" angewählt wurde oder ob ein Wort oder eine Zeichenkette durch die Parameter Blinken EIN [Blinken AUS] eingeschlossen wird.

# STEUERBEFEHLE

Diese Befehle bestimmen, wie der Text auf der Anzeige dargestellt wird. Die Anzeige erkennt einen Steuerbefehl an dem Zeichen ^ (Dezimal 94, Hex 5E), das dem Befehl vorhergeht. Aus diesem Grund kann das Zeichen ^ nicht auf der Anzeige dargestellt werden. Folgende Befehle stehen zur Verfügung:

| ^Agguuuuu                                                                    | =   | Geräteanwahl                       |
|------------------------------------------------------------------------------|-----|------------------------------------|
| ^axyyy                                                                       | =   | Bargraph                           |
| ^Bn                                                                          | =   | Blinken EIN/AUS                    |
| ^Cn                                                                          | =   | Zentrieren EIN/AUS                 |
| ^Dn <text><c< td=""><td>R&gt;=</td><td>Text als Laufschrift</td></c<></text> | R>= | Text als Laufschrift               |
| ^En                                                                          | =   | Reset-Anzeige                      |
| ^Gbbcc                                                                       | =   | Zeit blinken einstellen            |
| ^Hrrcc                                                                       | =   | Curser positionieren               |
| ^Jn                                                                          | =   | Zeilenumbruch                      |
| ^Xn                                                                          | =   | Blinken EIN/AUS (einzelne Zeichen) |

#### ^Agguuuu : GERÄTEANWAHL

Sind an einer Steuerung oder an einem Rechner mehrere Slave-Anzeigen angeschlossen, kann mit diesem Befehl die Slave-Anzeige, auf der der Text angezeigt werden soll, angewählt werden. Der Befehl enthält eine 2-stellige Gruppen- und eine 4-stellige Gerätenummer. Stimmt die Gruppen- und Gerätenummer mit der an der SLAVE-Anzeige eingestellten Nummer überein, wird der Text nur auf dieser Anzeige sichtbar gemacht. Wird ein Text mit der Gruppennummer 0 und der Gerätenummer 0 ausgegeben, wird dieser auf allen Slave-Anzeigen sichtbar gemacht. Texte mit einer bestimmten Gruppennummer und Gerätenummer 0 werden auf allen Anzeigen dieser Gruppe angezeigt.

FORMAT : ^Agguuuu

gg = Gruppennummer 2-stellig uuuu = Gerätenummer 4-stellig

Die Gruppennummer MUSS aus 2 Ziffern und die Gerätenummer MUSS aus 4 Ziffern bestehen. D.h., falls erforderlich, müssen entsprechend viele Nullen eingegeben werden.

Beispiel: ^A010002 = Anzeige 2 der Gruppe 1 wird angewählt.

Eine angewählte Anzeige bleibt solange aktiviert, bis eine andere Anzeige angewählt wird. Der Befehl ^A wird von ALLEN Anzeigen bearbeitet.

#### ^axyyy: BARGRAPH

Mit diesem Befehl kann auf der Anzeige ein Bargraph dargestellt werden. Die Länge des Bargraphen entspricht der eingegebenen Variable die zwischen 0 und 100 sein kann. Führende Nullen müssen mit eingegeben werden. Der Bargraph wird nach dem Empfang folgender Befehle gelöscht: ^D = Laufschrift, ^E = Reset, ^H = Cursor positionieren und wenn ein ASCII Zeichen empfangen wird. Der vorherige Wert des Bargraphen wird überschrieben, wenn ein neuer Befehl empfangen wird. Durch den Blinkbefehl ^B1 kann der Bargraph blinken.

Empfängt das PMD zum ersten Mal den Bargraph Befehl, wird zuerst die Anzeige gelöscht und dann der Bargraph dargestellt. Die untersten 4 LED's der Anzeige, stellen den Bargraphen von links nach rechts, bis zu einer Länge von 100 LED's, dar. Die aktuelle Länge ist von der eingegebenen Zahl abhängig. Zum besseren Ablesen der Anzeige leuchten LED's in 10er Abständen am oberen Rand. Zusätzlich wird rechts der Wert als Zahl dargestellt.

FORMAT : ^axyyy

x = 0 = keine Bargraphanzeige x = 1 = Bargraphanzeige yyy = 0 - 100 = Länge des Bargraphen

#### ^Bn : BLINKEN

Mit diesem Befehl kann der komplette Text blinkend dargestellt werden. Wird ein Text als Laufschrift dargestellt, wird das Blinken ignoriert.

FORMAT : ^Bn n = 0 = Blinken AUS.n = 1 = Blinken EIN.

#### ^Cn : ZENTRIEREN

Mit diesem Befehl wird der Text, der angezeigt werden soll, automatisch in der Zeile zentriert dargestellt.

FORMAT : ^Cn

n = 0 = Zentrieren AUS.n = 1 = Zentrieren EIN.

#### ^Dn<TEXT><CR> : LAUFSCHRIFT

Mit diesem Befehl kann ein Text als Laufschrift auf der Anzeige dargestellt werden. Bevor der Text als Laufschrift dargestellt wird, wird die Zeile gelöscht. Die maximale Textlänge beträgt 255 Zeichen.

- FORMAT : ^Dn<TEXT><CR>.
  - n = 0 = Wiederholen AUS. Der Text wird nur einmal auf der Anzeige sichtbar gemacht.
  - n = 1 = Wiederholen EIN. Der Text wird solange angezeigt, bis ein neuer Text angewählt wird.

Hinter dem letzten Textzeichen wird automatisch ein Leerzeichen eingefügt und anschließend das erste Zeichen wieder eingeblendet.

- <TEXT> In diesem Bereich wird der Text, der angezeigt werden soll, eingegeben.
- <CR> Wagenrücklauf. Sobald das Gerät das Zeichen <CR> erkennt, wird der Text auf der Anzeige sichtbar gemacht.

#### **CURSORPOSITION:**

Nachdem der Text ausgegeben wurde, wird der CURSOR entweder auf der linken Position oder, wenn der Zentriermodus angewählt ist, in der Mitte positioniert.

#### ^En : RESET.

Mit diesem Befehl wird in der Anzeige ein RESET ausgeführt. Es gibt 3 verschiedene Möglichkeiten.

FORMAT : ^En

- n = 0 = Der Text auf der Anzeige wird gelöscht, der Cursor wird entweder in die erste Position der Anzeige oder in die Mitte der Zeile gebracht.
- n = 1 = Der Text wird gelöscht und die komplette Anzeige wird in den Ursprungszustand versetzt.
  Der Cursor wird immer auf die erste Position in der Zeile gebracht.
- n = 2 = Der Text auf der Anzeige wird gelöscht. Der Cursor bleibt in der Position, in der er war, bevor der RESET ausgeführt wurde.

#### **^Gbbcc : BLINKRATE EINSTELLEN**

Mit diesem Befehl kann die Zeit für BLINKEN EIN und BLINKEN AUS eingestellt werden.

FORMAT : ^Gbbcc bb = 01-99 = BLINKEN EIN cc = 01-99 = BLINKEN AUS 01 = 0,1 Sekunde 99 = 9,9 Sekunden

#### **^Hrrcc : CURSOR POSITIONIEREN**

Mit diesem Befehl kann der Cursor an eine bestimmte Stelle auf der Anzeige positioniert werden.

FORMAT : ^Hrrcc rr = Anwahl der Zeile 01 : PMD 1100/1200/1205 cc = Anwahl der Curserposition in der Zeile 01-20 : PMD 1100/1200 01-10 : PMD 1205

#### ^Jn : ZEILENUMBRUCH

Dieser Befehl bestimmt die CURSOR STEUERUNG beim Erreichen der letzten Position in einer Zeile.

FORMAT : ^Jn

- n = 0 = ZEILENUMBRUCH abgeschaltet. Beim Erreichen der letzten Position in einer Zeile bleibt der CURSOR auf dieser Position stehen. Jedes neu eingegebene Zeichen überschreibt das Vorherige.
- n = 1 = ZEILENUMBRUCH eingeschaltet. Wird auf der letzten Position in einer Zeile ein Zeichen eingegeben, wird der Cursor automatisch wieder auf die erste Position der Zeile gebracht.

#### **^Xn : BLINKEN EINZELNER BUCHSTABEN**

Mit diesem Befehl können einzelne Stellen auf der Anzeige bis zu ganzen Texten blinkend dargestellt werden.

FORMAT : ^Xn n = 0 = Blinken AUS n = 1 = Blinken EIN

# **Technische Daten**

| Netzspannung      |            | 102-132<br>194-250                  | 102-132 VAC (Stecker P1) 47-68 Hz<br>194-250 VAC (Stecker P2) 47-68 Hz                  |  |  |  |  |  |
|-------------------|------------|-------------------------------------|-----------------------------------------------------------------------------------------|--|--|--|--|--|
| Leistungsaufnahme |            | PMD 110<br>PMD 120                  | PMD 1100 = 45VA PMD 1200 = 86VA<br>PMD 1205 = 44VA                                      |  |  |  |  |  |
| Sicherungsgröße   |            | 3/4 A 115<br>3/8 A 230              | 3/4 A 115 VAC Best. Nr.: 28109<br>3/8 A 230 VAC Best. Nr.: 28108                        |  |  |  |  |  |
| Temperat          | turbereich | 0°C - 60°                           | C Umgebungstemeratur                                                                    |  |  |  |  |  |
|                   |            | -40°C - 9                           | 5°C Lagertemperatur                                                                     |  |  |  |  |  |
| Luftfeuch         | tigkeit    | 10 - 95 %                           | nicht kondensierend                                                                     |  |  |  |  |  |
| Gewicht           | PMD 1100   | 6,3 kg                              | Bei mehrzeiligen Anzeigen, Gewicht mal Anzahl<br>der Zeilen                             |  |  |  |  |  |
|                   | PMD 1200   | 16,4 kg                             | Bei mehrzeiligen Anzeigen, Gewicht mal Anzahl                                           |  |  |  |  |  |
|                   | PMD 1205   | 8,2 kg                              | der Zeilen.<br>Bei mehrzeiligen Anzeigen, Gewicht mal Anza<br>der Zeilen.               |  |  |  |  |  |
| Baudrate          |            | 1200 oder 9600 Baud                 |                                                                                         |  |  |  |  |  |
| Schnittste        | ellen      | RS-422 oder RS-485                  |                                                                                         |  |  |  |  |  |
| Paramete          | ər         | PMD- oder ASCII Protokoll           |                                                                                         |  |  |  |  |  |
| Anzeigek          | apazität   | 20 Zeiche                           | en pro Zeile 10 Zeichen pro Zeile PMD 1205                                              |  |  |  |  |  |
| Zeichend          | arstellung | Rote LED's 5x7 Matrix               |                                                                                         |  |  |  |  |  |
| Zeichenhöhe       |            | PMD 1100 50mm / PMD 1200/1205 100mm |                                                                                         |  |  |  |  |  |
| Textdarstellung   |            | statisch n<br>Laufschri<br>blinkend | nax. 20 Zeichen 10 Zeichen PMD 1205<br>ft 255 Zeichen                                   |  |  |  |  |  |
| Zeichensatz       |            | Amerikar<br>Dänisch,                | Amerikanisch, Kyrillisch, Französisch, Deutsch, Englisch,<br>Dänisch, Schwedisch, Kana. |  |  |  |  |  |

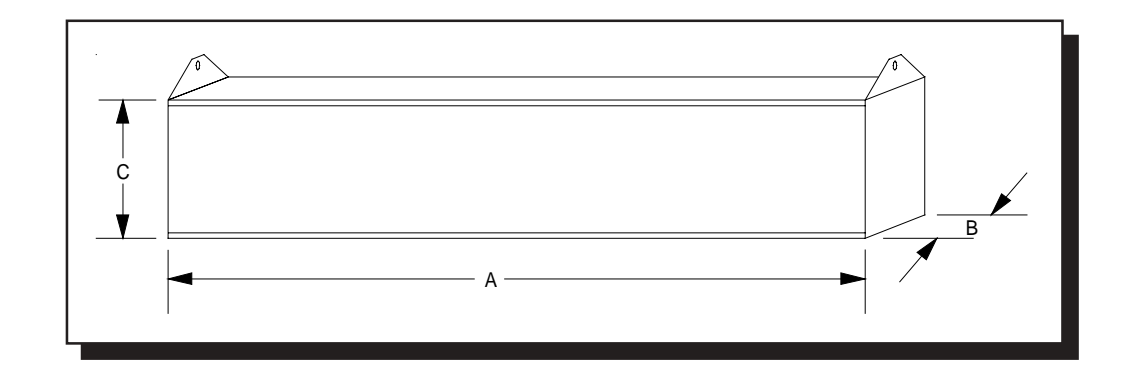

# Mechanische Abmessungen

In Tabelle 4 sind die Dimensionen für die verschiedenen Anzeigen aufgeführt.

| Geräte Bezeichnung | Maß A   | Maß B  | Maß C   |
|--------------------|---------|--------|---------|
| 1100-1             | 977 mm  | 107 mm | 108 mm  |
| 1100-2             | 977 mm  | 107 mm | 216 mm  |
| 1100-3             | 977 mm  | 107 mm | 325 mm  |
| 1100-4             | 977 mm  | 107 mm | 433 mm  |
| 1100-5             | 977 mm  | 107 mm | 542 mm  |
| 1100-6             | 977 mm  | 107 mm | 650 mm  |
| 1100-7             | 977 mm  | 107 mm | 759 mm  |
| 1100-8             | 977 mm  | 107 mm | 867 mm  |
| 1200-1             | 1891 mm | 107 mm | 165 mm  |
| 1200-2             | 1891 mm | 107 mm | 331 mm  |
| 1200-3             | 1891 mm | 107 mm | 496 mm  |
| 1200-4             | 1891 mm | 107 mm | 662 mm  |
| 1200-5             | 1891 mm | 107 mm | 828 mm  |
| 1200-6             | 1891 mm | 107 mm | 993 mm  |
| 1200-7             | 1891 mm | 107 mm | 1159 mm |
| 1200-8             | 1891 mm | 107 mm | 1324 mm |
| 1205-1             | 977 mm  | 107 mm | 165 mm  |
| 1205-2             | 977 mm  | 107 mm | 331 mm  |
| 1205-3             | 977 mm  | 107 mm | 496 mm  |
| 1205-4             | 977 mm  | 107 mm | 662 mm  |
| 1205-5             | 979 mm  | 107 mm | 828 mm  |
| 1205-6             | 979 mm  | 107 mm | 993 mm  |
| 1205-7             | 979 mm  | 107 mm | 1159 mm |
| 1205-8             | 979 mm  | 107 mm | 1324 mm |
|                    |         |        |         |

Zu dem Maß **C** in Tabelle 4 müssen, bei Geräten für Deckenmontage, 32mm hinzugezählt werden, bei Geräten für Wandmontage zum Maß **B** 15mm. Bild 11 zeigt die Maße für Geräte bei Deckenmontage.

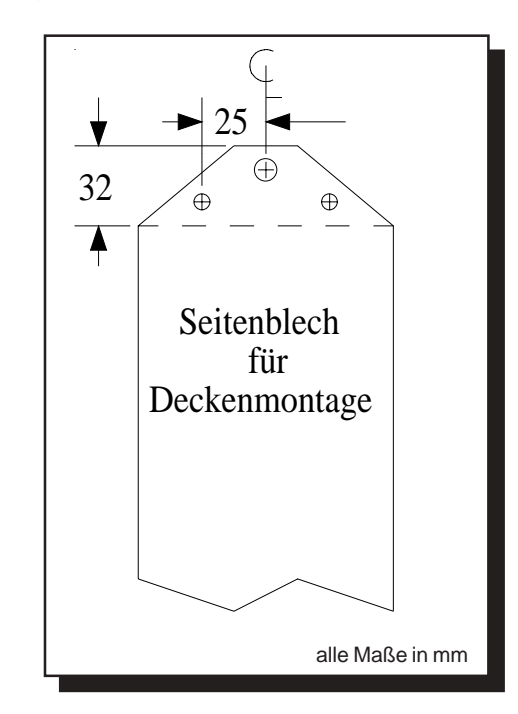

Bild 11

Bei der Wandmontage eines PMD 1100, entnehmen Sie bitte die Maße, für Löcher und Befestigung, aus Bild 12.

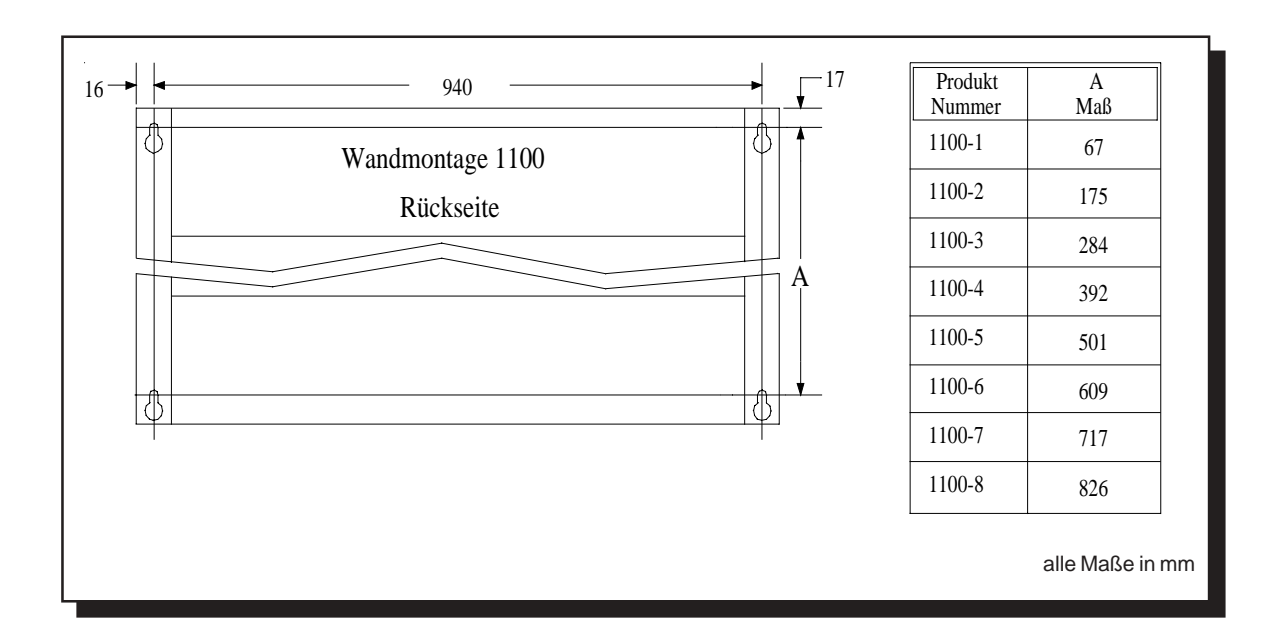

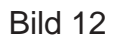

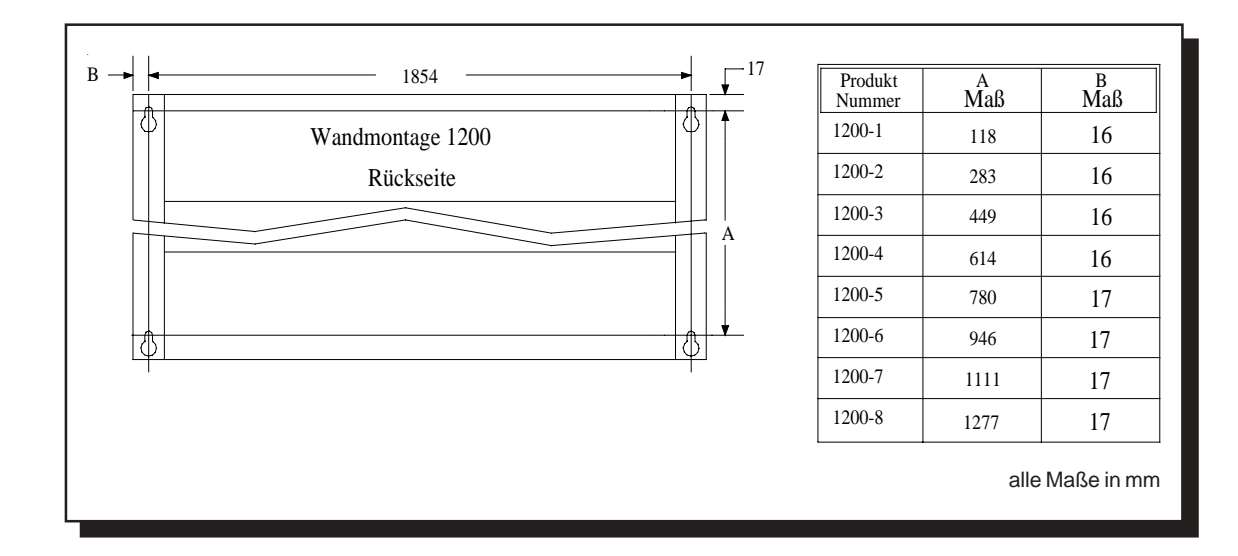

Bild 13 gibt die Maße eines PMD 1200 für die Wandmontage an.

Bild 13

Bild 14 gibt die Maße eines PMD 1205 für die Wandmontage an.

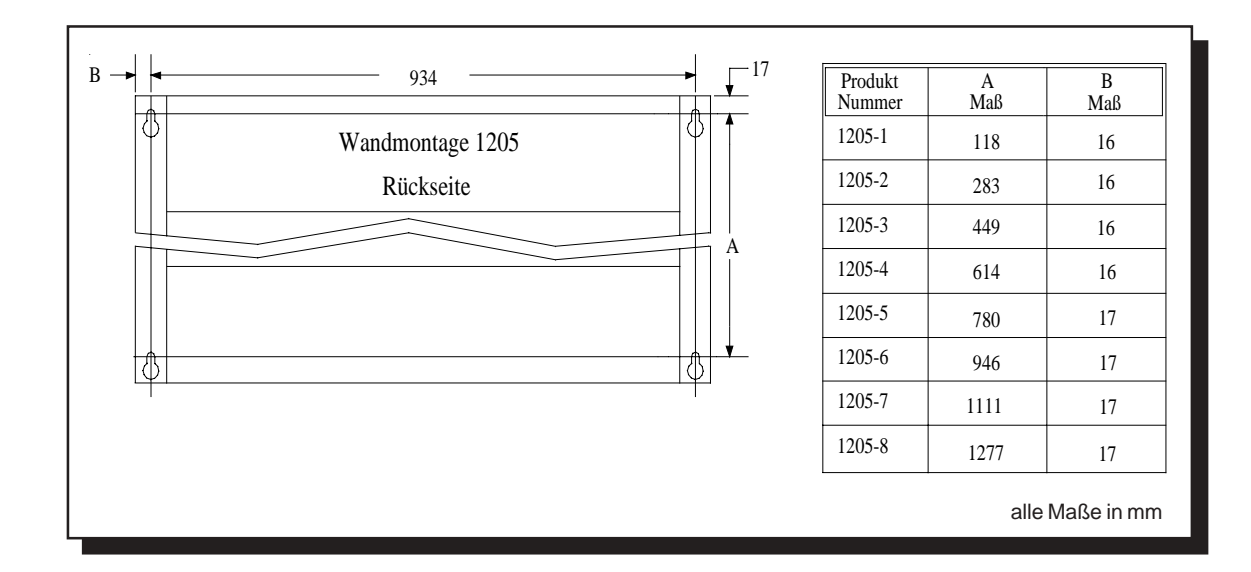

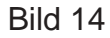

In den Gehäusen der PMD 1100, 1200 und 1205 sind auf der rechten Seite oben und unten Löcher für die Kabeldurchführung. Die genauen Maße entnehmen Sie bitte aus Bild 15.

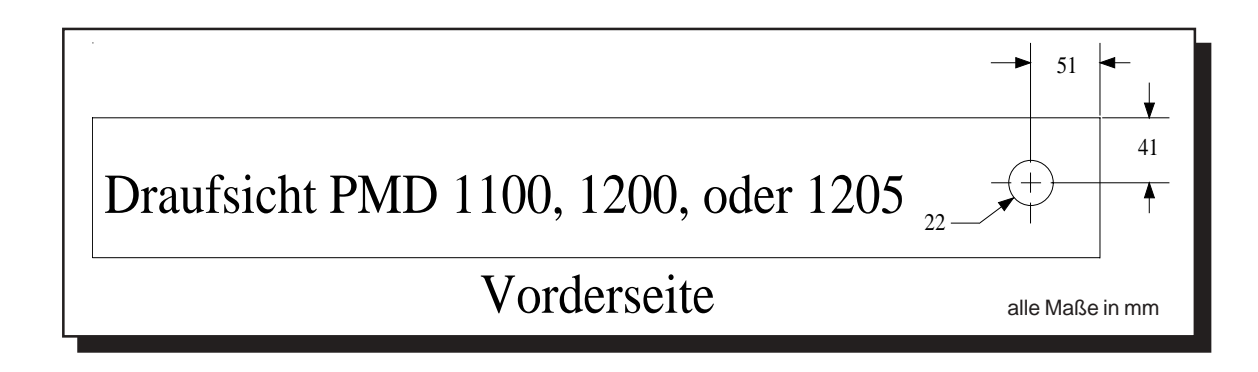

Bild 15

# **Internationaler Zeichensatz**

Über die DIP-Schalter 2, 3 und 4 von SW2 können 8 verschiedene Zeichensätze eingestellt werden. Durch Eingabe des Zeichens [, oder durch Eingabe der Tastenkombination **ALT91**, wird der Buchstabe Ä auf der Anzeige angezeigt. (Deutscher Zeichensatz) Die Tabellen 5-9 zeigen alle darstellbaren ASCII-Zeichen.

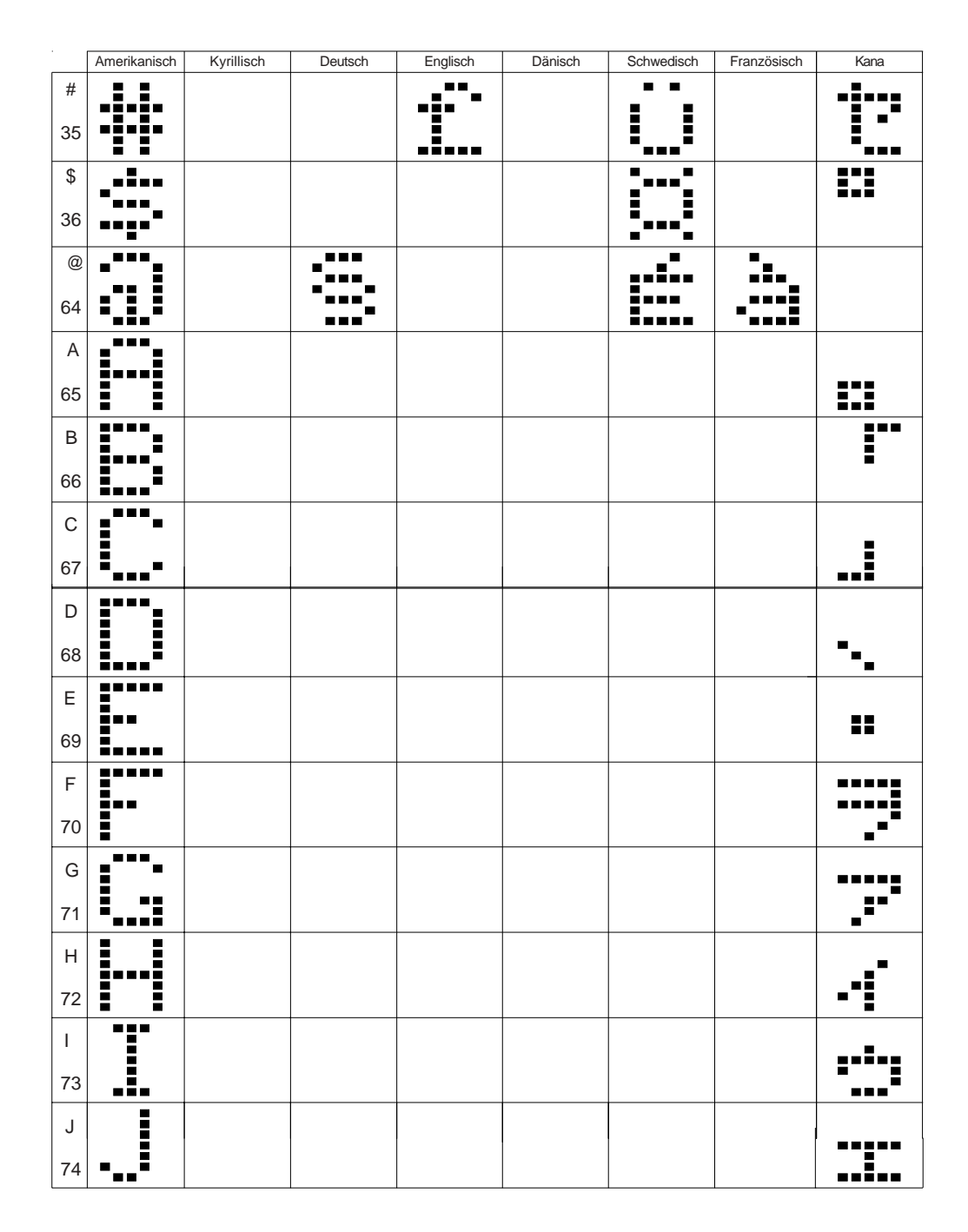

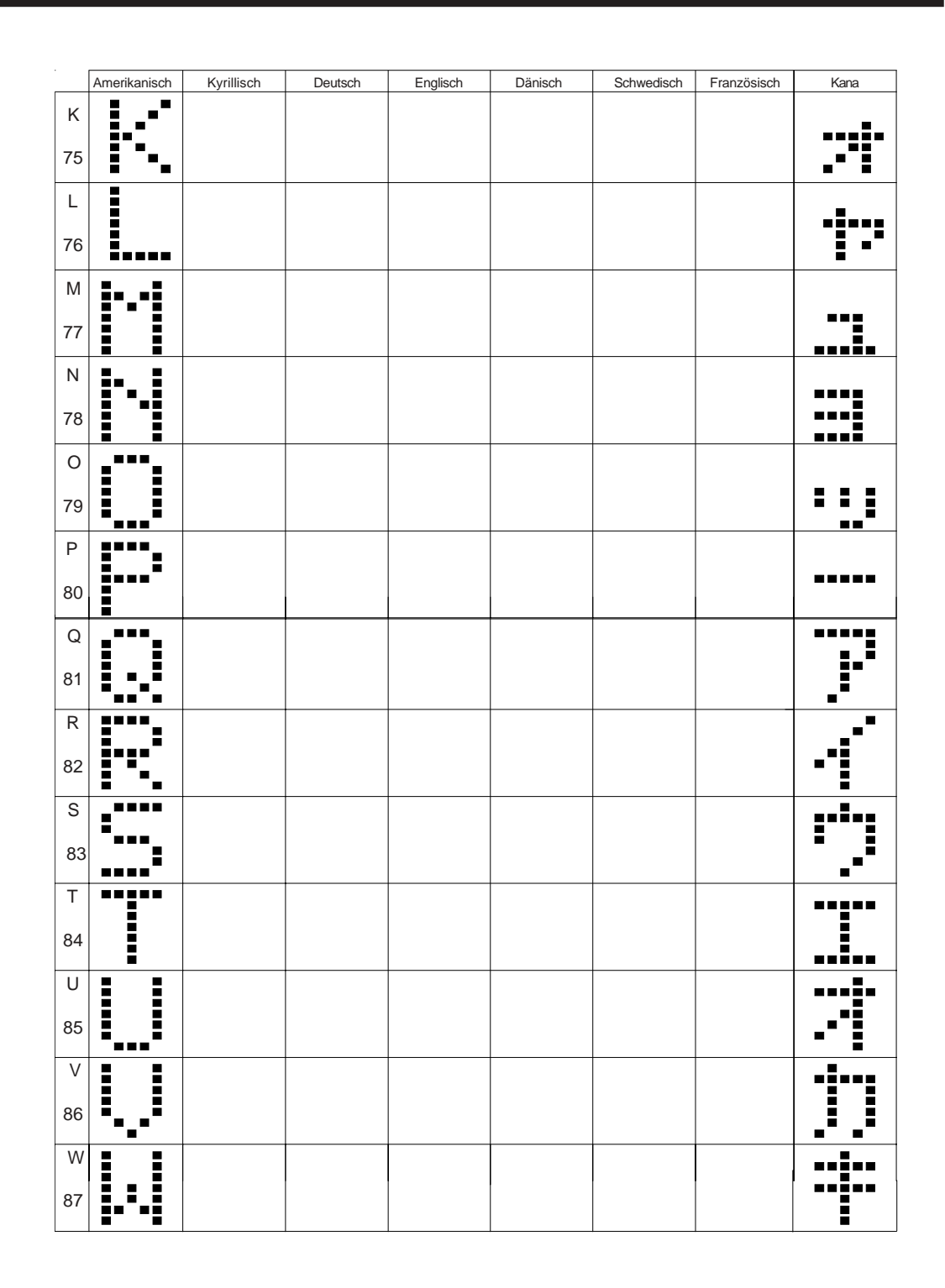

|          | Amerikanisch | Kyrillisch   | Deutsch    | Englisch | Dänisch | Schwedisch | Französisch | Kana       |
|----------|--------------|--------------|------------|----------|---------|------------|-------------|------------|
| Х        | ₽₽           |              |            |          |         |            |             | :**:       |
| 88       | :**•:        |              |            |          |         |            |             | ·*         |
| Y        | <b>.</b> .   |              |            |          |         |            |             |            |
| 89       |              |              |            |          |         |            |             |            |
| Ζ        |              |              |            |          |         |            |             | •••••      |
| 90       | <b>.</b>     |              |            |          |         |            |             |            |
| [<br>91  |              |              |            |          |         |            | ••          | Ţ          |
| ١        | •_           | <b>:</b> .*. |            |          | :       |            |             | •• •       |
| 92       | •••          | <b></b> .    | II         |          |         | II         | •           | ·          |
| ]        |              |              |            |          |         |            |             |            |
| 93       |              |              | <b>!</b> ! |          |         |            |             |            |
| ^        |              |              |            |          |         |            |             |            |
| 94       |              |              |            |          |         |            |             |            |
| -        |              |              |            |          |         |            |             | <b>.</b> : |
| 95       |              |              |            |          |         |            |             |            |
| `<br>96  | ••           |              |            |          |         |            |             | -          |
| а        |              |              |            |          |         |            |             |            |
| 97       | •!           |              |            |          |         |            |             |            |
| b<br>98  |              |              |            |          |         |            |             | ч <u>у</u> |
| с<br>99  | :            |              |            |          |         |            |             |            |
| d<br>100 |              |              |            |          |         |            |             |            |

|     | Amerikanisch | Kyrillisch | Deutsch | Englisch | Dänisch | Schwedisch | Französisch | Kana         |
|-----|--------------|------------|---------|----------|---------|------------|-------------|--------------|
| e   |              |            |         |          |         |            |             |              |
| 101 | ••••         |            |         |          |         |            |             | •            |
| f   |              |            |         |          |         |            |             |              |
| 102 |              | <b></b>    |         |          |         |            |             |              |
| g   |              |            |         |          |         |            |             | ••••         |
| 103 |              | =          |         |          |         |            |             | •**          |
| h   | <b>.</b>     | ••         |         |          |         |            |             | •••          |
| 104 |              |            |         |          |         |            |             |              |
| i   | -            | _===_      |         |          |         |            |             |              |
| 105 |              |            |         |          |         |            |             |              |
| j   |              |            |         |          |         |            |             | ■_           |
| 106 | Ē            | ŀ.1        |         |          |         |            |             |              |
| k   |              |            |         |          |         |            |             |              |
| 107 |              | •          |         |          |         |            |             |              |
| I   |              | =          |         |          |         |            |             |              |
| 108 |              | •••••      |         |          |         |            |             | <sup>1</sup> |
| m   |              |            |         |          |         |            |             | _=_          |
| 109 |              |            |         |          |         |            |             | •••          |
| n   |              | <b>.</b>   |         |          |         |            |             |              |
| 110 |              |            |         |          |         |            |             | : : :        |
| 0   |              |            |         |          |         |            |             |              |
| 111 |              | <b>.</b>   |         |          |         |            |             | •••          |
| р   |              |            |         |          |         |            |             |              |
| 112 |              | ••         |         |          |         |            |             | ••••         |
| q   |              |            |         |          |         |            |             | _=           |
| 113 |              |            |         |          |         |            |             | <b>.</b>     |

|     | Amerikanisch | Kyrillisch | Deutsch | Englisch | Dänisch | Schwedisch | Französisch | Kana         |
|-----|--------------|------------|---------|----------|---------|------------|-------------|--------------|
| r   |              | :          |         |          |         |            |             | =            |
| 114 |              | •          |         |          |         |            |             |              |
| s   |              |            |         |          |         |            |             |              |
| 115 | •••••        | <b>5</b> * |         |          |         |            |             | •            |
| t   |              |            |         |          |         |            |             |              |
| 116 | <b>.</b>     |            |         |          |         |            |             |              |
| u   |              | ••_••      |         |          |         |            |             |              |
| 117 | <b></b>      | •••        |         |          |         |            |             |              |
| v   |              |            |         |          |         |            |             |              |
| 118 | •••          | <b></b>    |         |          |         |            |             |              |
| w   |              | ••         |         |          |         |            |             |              |
| 119 |              | ••••       |         |          |         |            |             |              |
| x   |              |            |         |          |         |            |             |              |
| 120 |              | ····       |         |          |         |            |             | ·••          |
| у   |              | <b>:</b> : |         |          |         |            |             |              |
| 121 |              |            |         |          |         |            |             |              |
| z   |              |            |         |          |         |            |             | 1            |
| 122 |              |            |         |          |         |            |             |              |
| {   | =            |            |         |          |         |            |             | ==           |
| 123 |              |            | •       |          |         | •          |             |              |
|     |              | -=         |         |          |         |            | _*•_        | ==           |
| 124 |              |            |         |          |         |            |             | · .•         |
| }   | •:           | : :        | ::      |          | •       | -          |             |              |
| 125 |              |            |         |          |         |            |             | <sup>5</sup> |
| ~   | ."."         |            |         |          |         | • •        |             | •_ ••        |
| 126 |              |            |         |          |         |            |             |              |

# Inhaltsverzeichnis

|                                                                              | Seite |
|------------------------------------------------------------------------------|-------|
| Einleitung                                                                   | 3     |
| Geräte Aufbau<br>Anschlußblock                                               | 4     |
| Spannungsversorgung<br>Öffnen PMD 1100<br>Öffnen PMD 1200                    | 5     |
| Anschluß Master / PC - PMD (Slave)<br>Anschlußmöglichkeiten                  | 7     |
| PMD Masterbetrieb                                                            | 8     |
| Computerbetrieb                                                              | 9     |
| DIP-Schalter Einstellung                                                     | 10    |
| ASCII - Protokoll<br>Grundeinstellung<br>Steuerbefehle                       | 11    |
| Technische Daten                                                             | 18    |
| Mechanische Abmessungen<br>Deckenmontage<br>Wandmontage<br>Kabeldurchführung | 19    |
| Internationaler Zeichensatz                                                  | 23    |